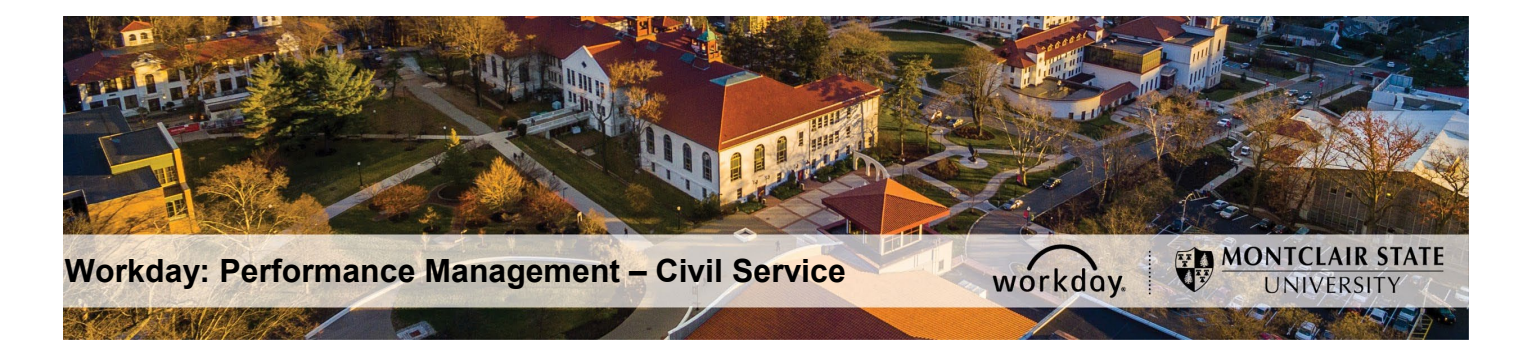

## Performance Management – Civil Service PAR – Interim/Final Agreement (Employee)

## Employee Completes Self Evaluation: Interim/Final Review – PAR

- 1) Login to Workday and click on the Inbox in the top right corner.
- 2) Click the **PAR Employee Review Acknowledgement** task under **Actions** on the left.

| Ŵ | Q Search                                  |                                                                                                    | P                         | ₽                 | 0    |  |  |
|---|-------------------------------------------|----------------------------------------------------------------------------------------------------|---------------------------|-------------------|------|--|--|
|   | Inbox                                     |                                                                                                    |                           |                   |      |  |  |
|   | Actions (3) Archive                       | Provide Employee Review Comments<br>Manager Evaluation: Interim Review - PAR for Employee: Rita Book Ammen<br>Evaluated By Farch N. Sten                                                                                                    | ☆ (                       | -<br>-            |      |  |  |
|   | 17 second(s) ago - Effective 06/01/2020 대 | 17 second(s) ago - Effective 06(01/2820                                                                                                    | Review Perio<br>02/01/202 | id<br>0 - 06/01/2 | 1020 |  |  |
|   |                                           | Employee acknowledges that a meeting (phone, video, or face to face) was held with the immediate supervisor to discuss the Interim PAR ratings. 1. After your meeting who in world explore service state Takeworld will be comment below. 2. In the comment bac below, who if you agree or disgree with your PAR rating AMD write the date that you met with your supervisor. Example: Is agree with a function of the Interim PAR rating as of Interim the meeting and the other part of Interim PAR ratings. Example: Is agree with my supervisor on 6/5/20 and I disgree with the Interim PAR ratings. |                           |                   |      |  |  |
|   |                                           | Acknowledgement                                                                                                    |                           |                   |      |  |  |
|   |                                           | Employee Acknowledgement<br>Status *                                                                                                    |                           |                   | I    |  |  |
|   |                                           | Comment                                                                                                    |                           |                   |      |  |  |

- 3) Review the instructions and dates for the PAR.
- 4) In the **Performance Factors** section, review each Competency, Category, and Attribute, as well as individual Ratings provided by your Immediate Supervisor.

| Performance Factors                                                       | Guide Me |
|---------------------------------------------------------------------------|----------|
| Competency                                                                | 1        |
| Goal Achievement                                                          | v        |
| Category                                                                  |          |
| PAR - Job Achievement Factors                                             |          |
| Description                                                               |          |
| Overall extent to which employee accomplishes established ratee goals.    |          |
| Competency                                                                | 0        |
| Timeliness                                                                |          |
| Category                                                                  |          |
| PAR - Job Achievement Factors                                             |          |
| Description                                                               |          |
| Overall extent to which employee meets specified schedules and deadlines. |          |
| Competency                                                                | 0        |
| Communication                                                             |          |
| Category                                                                  |          |
| PAR - Job Related Factors                                                 |          |

- 5) In the **INTERIM/FINAL Justification** section, review the Supervisor's justification for the overall rating established.
- In the INTERIM/FINAL Specific Area(s) identified for development section, review the areas of focus recommended by the Supervisor for the remaining review period.
- In the INTERIM/FINAL Specific Action to be Taken by the Ratee section, review the steps recommended by the Supervisor to improve your rating for the remaining review period.
- 8) In the INTERIM/FINAL Attachments: Significant Events section, you may upload documentation throughout the year to keep track of significant events that occurred during the review period.

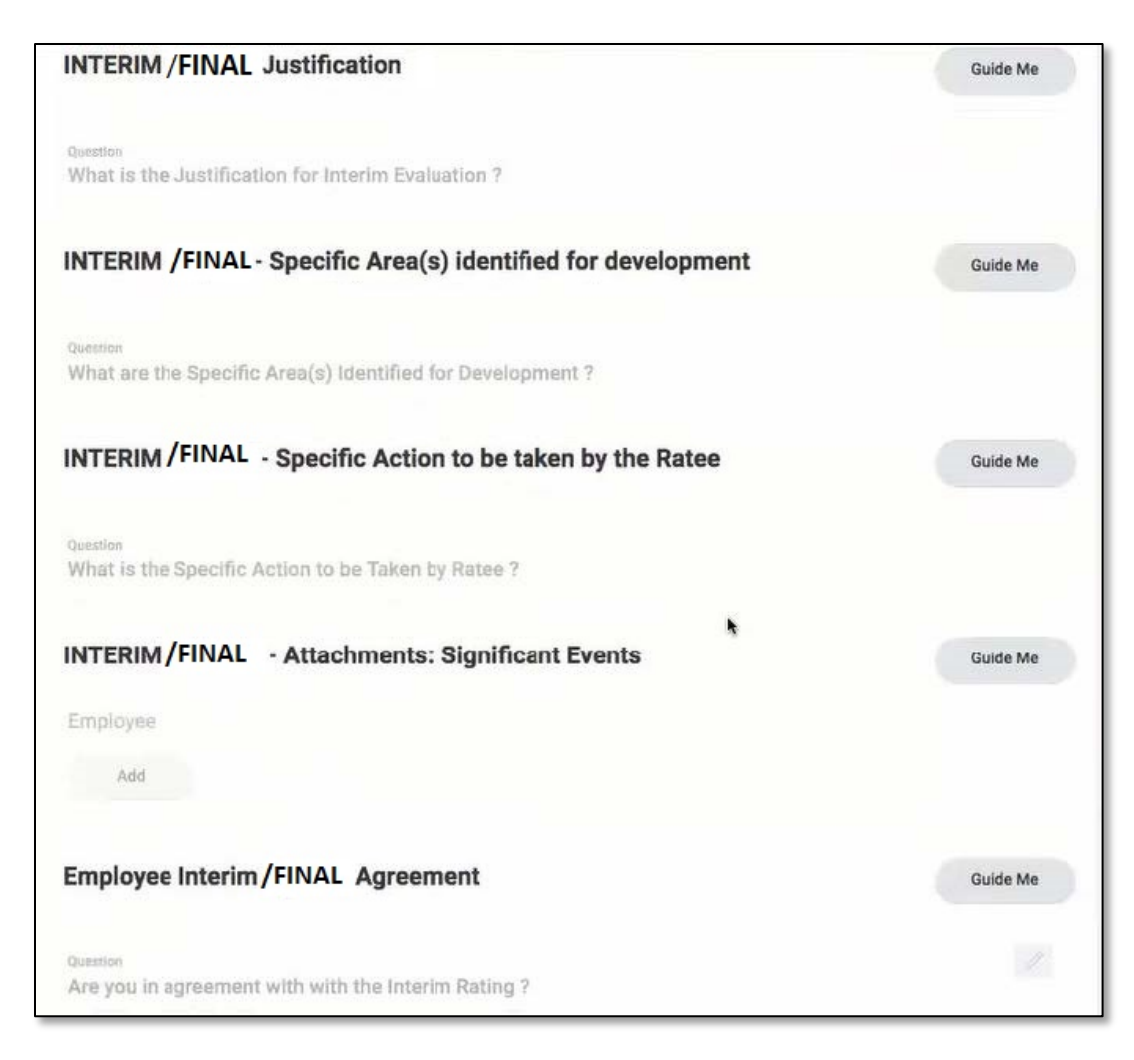

- 9) After review of the above, return to the top of screen to the **Acknowledgement** section. Click in the **Status** field and select **I acknowledge with comments**.
- 10)In the comment box, write if you agree or disagree with your PAR rating AND write the date that you met with your supervisor.

**Example**: I agree with the Interim/Final PAR ratings and I met with my immediate supervisor on 6/10/20.

**Example**: I met with my supervisor on 6/5/20 and I disagree with the Interim/Final PAR ratings.

| Employee acknowledges that a meeting (phone, video, or face to face) was held with th<br>1. After your meeting with an immediate supervisor select "Lacknowledge with comments" in the drop down menu below.<br>2. In the comment box below, write if you agree or disagree with your PAR rating AND write the date that you met with your superviso<br>Example: I agree with the Interim PAR ratings and I met with my immediate supervisor on 6/10/20.<br>Example: I met with my supervisor on 6/5/20 and I disagree with the Interim PAR ratings. | e immediate supervisor to discuss the Interim PAR ratings. |
|----------------------------------------------------------------------------------------------------|------------------------------------------------------------|
| Acknowledgement                                                                                                    |                                                            |
| Employee Acknowledgement<br>Status *<br>I acknowledge with comments                                                                                                    |                                                            |
| Comment<br>I agree with the Interim PAR ratings and I met with my immediate supervisor on 6/10/20.                                                                                                    |                                                            |

## 11)Click Submit.

Supervisor will receive a **Manager Evaluation: Interim/Final Review** task in their Workday Inbox.